## パスワードを忘れた場合は、パスワード初期化を実施する。

## 1 ログインしようとするとエラーが発生する。

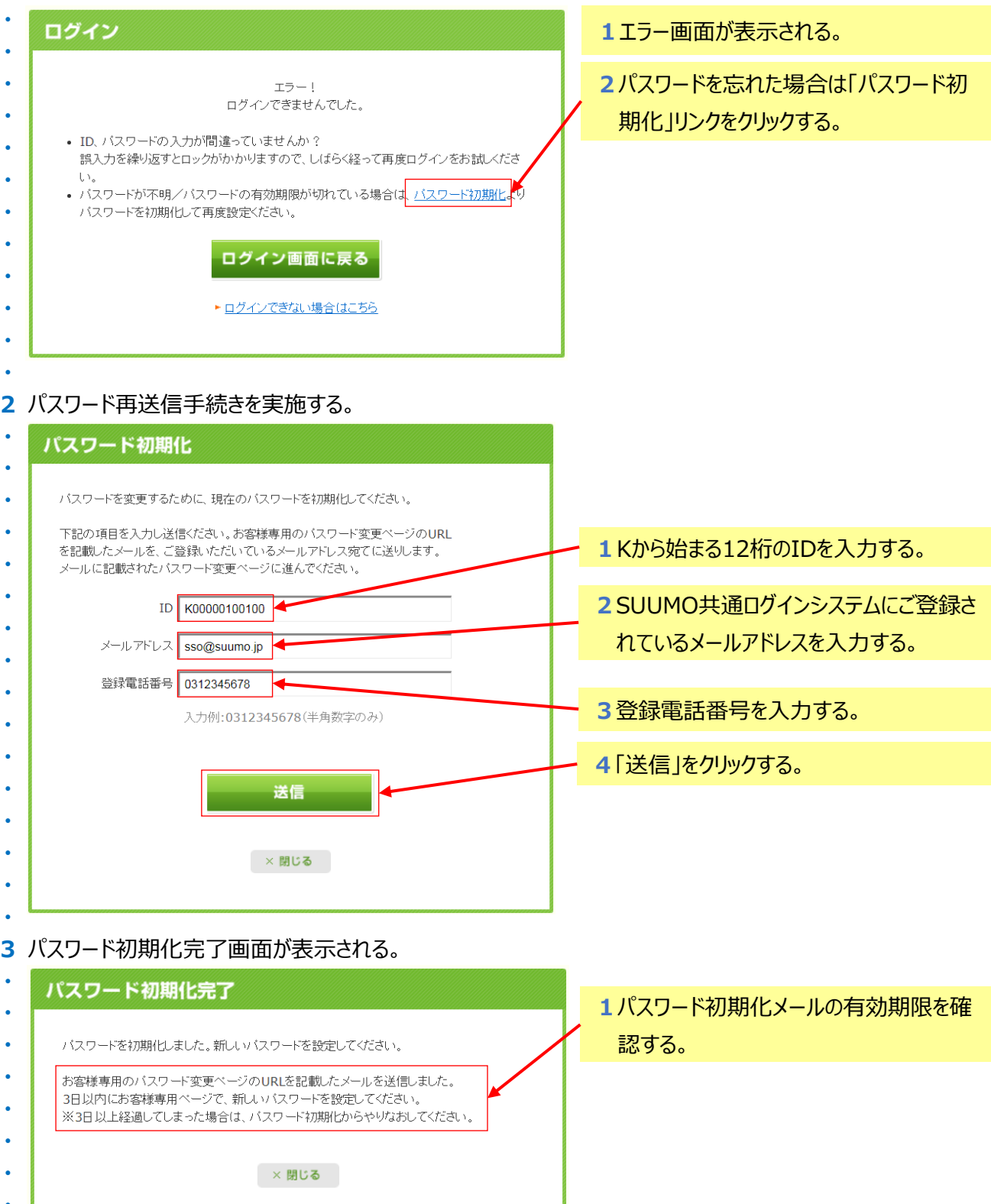

## パスワードを忘れた場合は、パスワード初期化を実施する。

## 4 受信したメールから「パスワード変更専用画面のURL」を開く。

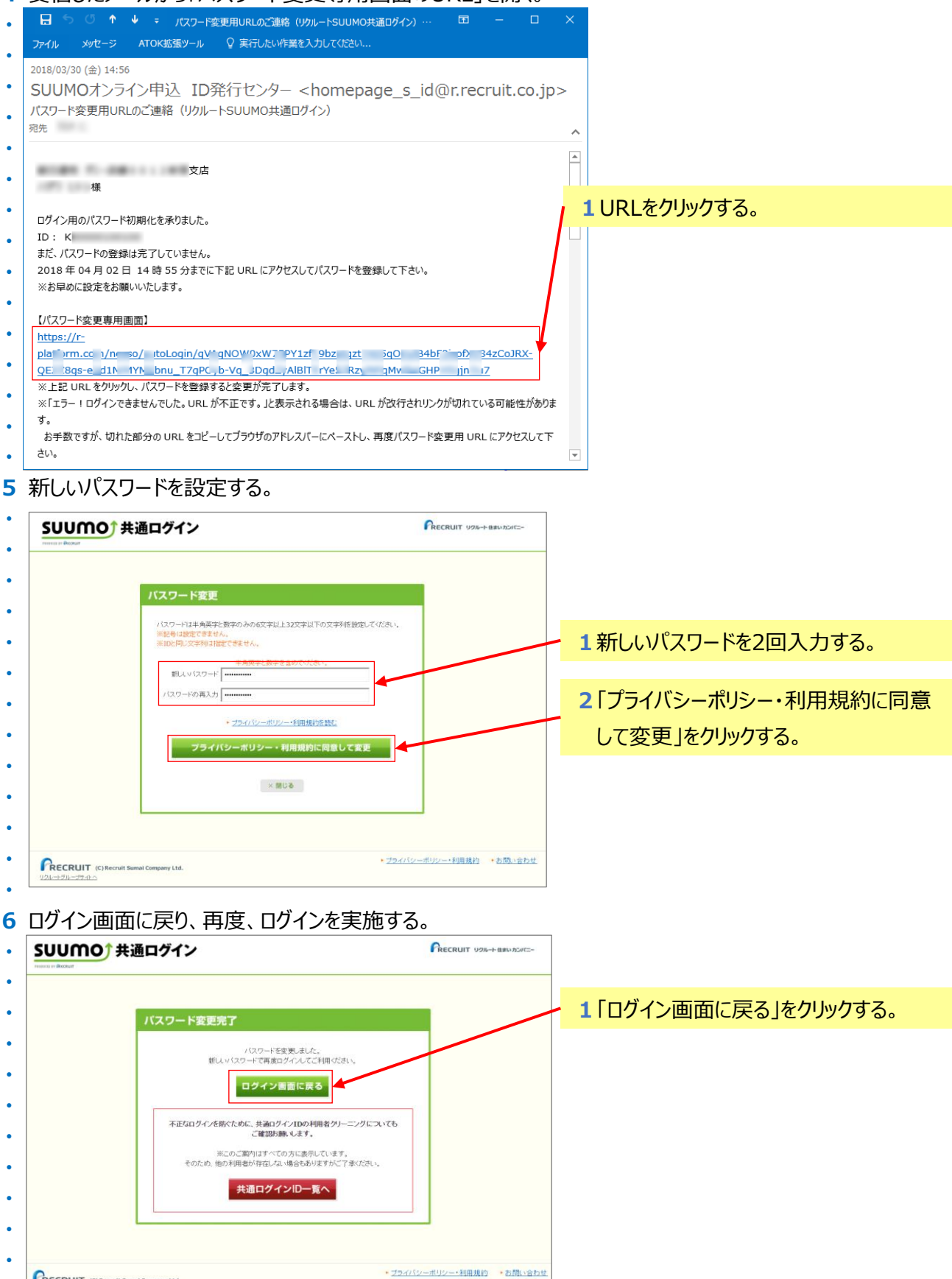

2/2ページ

RECRUIT (C) Recruit Sumai Company Ltd.